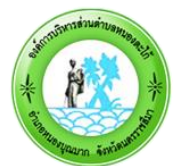

### คู่มือบริการ e – service ผ่าน Google from องค์การบริหารส่วนตำบลหนองตะไก้

<u>ขั้นตอนการขอรับบริการออนไลน์</u>

- เป็นการให้บริการออนไลน์ ที่องค์การบริหารส่วนตำบลหนองตะไก้ได้จัดทำขึ้น เพื่ออำนวยความสะดวก และเพิ่มประสิทธิภาพการ บริการ ของหน่วยงานให้แก่ประชาชน
- ผู้มีความประสงค์จะขอรับบริการ สามารถแจ้งความประสงค์ โดยการกรอกข้อมูลรายละเอียดการขอรับบริการของท่าน ลงใน แบบฟอร์ม การขอรับบริการออนไลน์ มีขั้นตอนดังนี้
- 1. ท่านสามารถเข้าไปที่ <u>https://www.nongtakai.go.th</u> มาที่หัวข้อ e –service ดังภาพที่แสดงต่อไปนี้

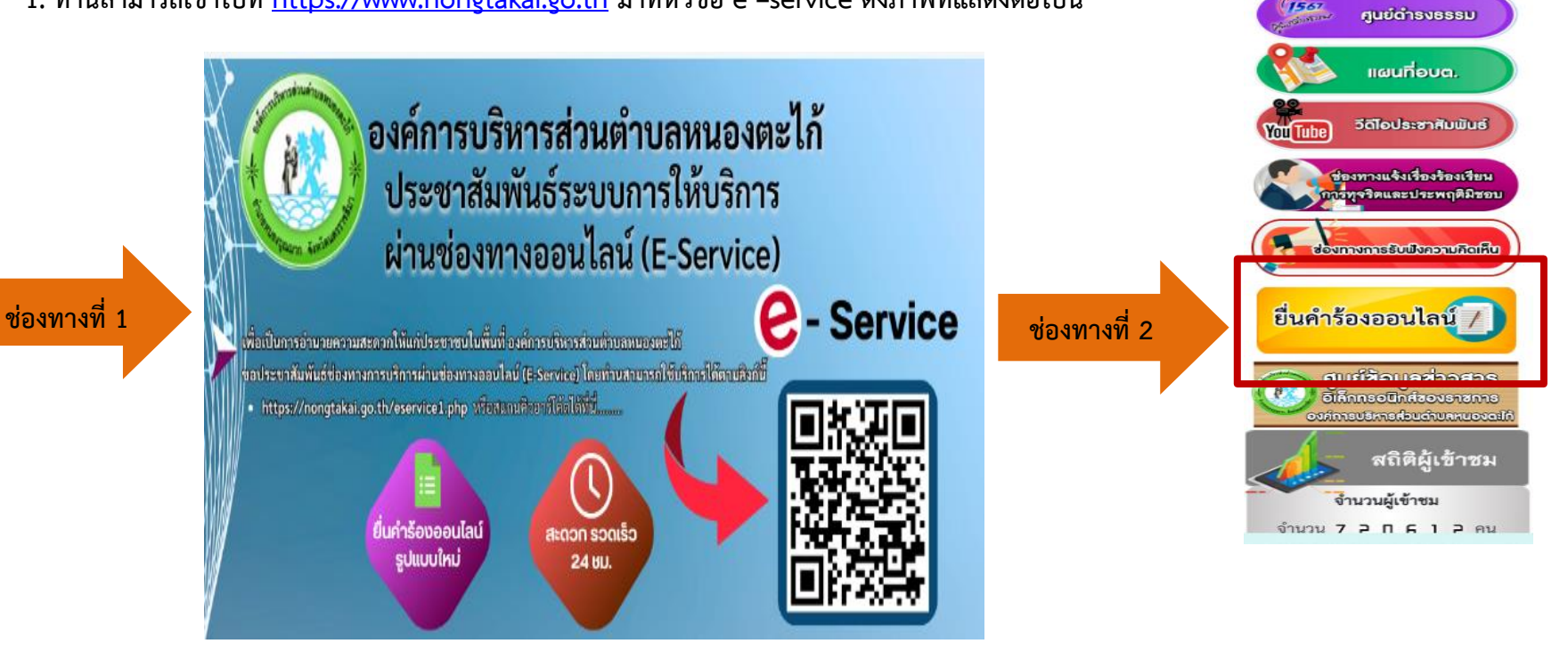

## หัวข้อบริการประชาชน (e-Service) จะปรากฎดังภาพที่แสดงต่อไปนี้

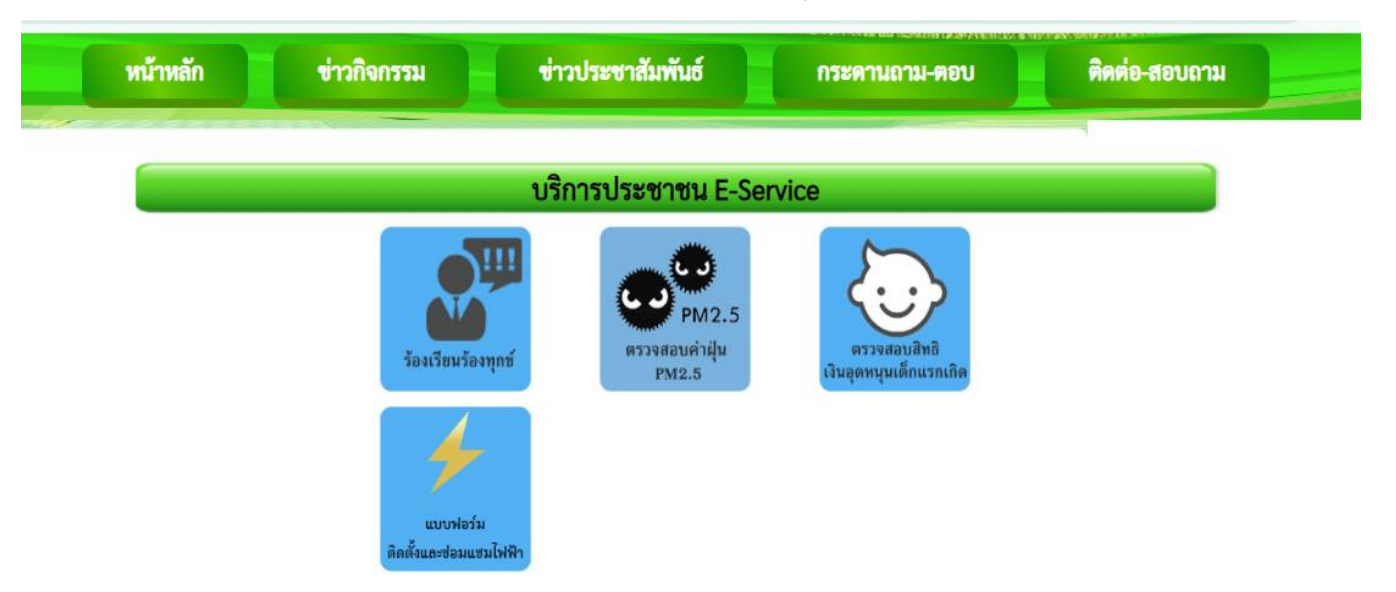

1. เลือกบริการที่ท่านต้องการ กรอกข้อมูล รายละเอียดการขอรับบริการของท่าน ลงในแบบฟอร์ม Google Form การขอรับบริการ ออนไลน์

2. กรุณากรอกข้อมูลให้ครบถ้วน <mark>หากมี</mark> \* <mark>สีแดงที่หัวข้อใด</mark> แสดงว่าเป็นข้อมูลจำเป็นที่จะต้องกรอกให้ครบถ้วน

3. เมื่อกรอกข้อมูลครบแล้วให้กด 📑

4. เจ้าหน้าที่ได้รับข้อความ และทำการตรวจสอบข้อมูลรายละเอียด ผ่านระบบ Google Drive พร้อมกับดำเนินการปริ๊นแบบขอรับ บริการ ออนไลน์

5. เมื่อผู้บริหารได้พิจารณาแล้ว เจ้าหน้าที่จะแจ้งผลการพิจารณาให้ท่านทราบ ผ่านช่องทางติดต่อ ตามที่ท่านระบุโดยเร็ว พร้อม ดำเนินการใน ส่วนที่เกี่ยวข้องต่อไป

### ตัวอย่าง คำร้อง ขอความอนุเคราะห์ซ่อมแซมไฟฟ้าสาธารณะ

#### โปรดระบอดที่ต้องการให้ดำเนินการให้ขัดเอน แบบฟอร์มขอความอนุเคราะห์ติดตั้งและ หม่ที่ ศาตอบของคณ ช่อมแชมไฟฟ้า ล้างแบบฟอร์ม ต่าตอบของคณ ห้ามส่งรหัสผ่านใน Google ฟอร์ม แบบพ่อร์มนี้จัดทำขึ้น เพื่อบริการประชาชนในพื้นที่องค์การบริหารส่วนต่าบลหนองดะใก้ เนื้อหานี้มีได้ถูกสร้างขึ้นหรือรับรองโดย Google <u>รายงานการละเมิด</u> - <u>ข้อกำหนดในการให้บริการ</u> - <u>นโยบายความเป็นส่วนตัว</u> 1. กรณีขอติดตั้งไฟฟ้าหน้าบ้านตนเอง Google ฟอร์ม 2. ช่อมแชมไฟฟ้าหน้าบ้านดนเองที่เกิดการข่ารดเสียหาย การดำเนินการในข้อ 1 และข้อ 2 อบด.หนอง ดะไก้ ดำเนินการให้โดยไม่มีค่าใช้จ่ายแต่ประการใด สำหรับคำไฟนั้น เจ้าของบ้านเป็นผู้รับผิดขอบคำใช้จ่ายด้วยคนเอง หมายเลขโทรศัพท์ผู้ยื่นคำร้อง \* สามารถสอบถามข้อมลเพิ่มเติม ได้ที่ กองข่าง อบต.หนองตะไก้ หมายเลข 044 346 256 ลงชื่อเข้าใช้ Googleเพื่อบันทึกการแก้ไข ดูข้อมูลเพิ่มเติม ต่าตอบของคณ \* ระบว่าเป็นสาถามที่จำเป็น เรื่องที่ต้องการให้อบต.ดำเนินการให้ ชื่อ-สกล 🔿 ดิดตั้งไฟฟ้า สำตอบของคณ 🔿 ซ่อมแซมไฟฟ้าที่ชำรุด บ้านเลขที่ โปรดระบุจุดที่ต้องการให้ดำเนินการให้ชัดเจน สำคอบของคณ

## ตัวอย่าง คำร้อง ร้องเรียน - ร้องทุกข์

|               | ร้องเรียน-ร้องทุกซ์                     |
|---------------|-----------------------------------------|
|               | ข้อมูลของท่านจะถูกเก็บรักษาเป็นความลับ  |
| ชื่อผู้ติดต่อ |                                         |
| ที่อยู่       | เข้านเลขที่ ตำบล/แขวง อำเภอ/เขต จังหวัด |
| เบอร์โทรศัพท์ | เช่น 08x-хохохох                        |
| E-mail        |                                         |
| รายการติดต่อ  | ร้องเรียน-ร้องทุกข์ 🗸                   |
| รื่อง         |                                         |
| รายละเอียด    |                                         |
|               |                                         |
|               |                                         |
|               |                                         |
|               |                                         |
|               |                                         |
|               |                                         |

|--|

# ตัวอย่าง คำร้อง ตรวจสอบสิทธิเงินอุดหนุนเด็กแรกเกิด

| ระบบตรวจสอบสถานะสิทธิ<br>โครงการเงินอุดหนุนเพื่อการเลี้ยงดูเด็กแรกเกิด                      |                         |  |  |  |  |
|---------------------------------------------------------------------------------------------|-------------------------|--|--|--|--|
| ระบุเลขประจำตัวประชาชนผู้ลงทะเบียน :                                                        | *                       |  |  |  |  |
| ระบุเลขประจำตัวประชาชนเด็กแรกเกิด :<br><mark>awaoned</mark><br>*เปลี่ยนรูปใหม่โดยคลิกที่รูป | *<br>รหัสยึนยันรูปภาพ * |  |  |  |  |
| Q ตับหาข้อมูล C เริ่มดับหาใหม่                                                              |                         |  |  |  |  |
| แจ้งข้อคำถามและข้อร้องเรียน                                                                 | ติดตามข้อร้องเรียน      |  |  |  |  |
|                                                                                             |                         |  |  |  |  |
| สำนวนผู้ใช้งานขณะนี้ 429 ราย                                                                |                         |  |  |  |  |
| download Leners                                                                             |                         |  |  |  |  |